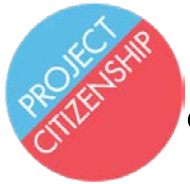

# ¿Cuál es el estatus de mi caso de ciudadanía?

Usted puede empezar a consultar el estatus de su caso de ciudadanía en línea o por teléfono en cuanto le llegue un recibo o aprobación de la exención de pago por correo. Usualmente, esta es la segunda comunicación de USCIS (la primera es una noticia de aceso a cuenta que no contiene información acerca del estatus de caso y que no requiere ninguna acción). Generalmente, usted obtendrá el recibo o aprobación de la exención de pago alrededor de 4 a 6 semanas despúes de entregar su solicitud. Asegúrase de guardar este aviso para poder seguir consultando el estatus de su caso. *Por favor tenga en mente que es normal esperar varios meses entre citas.* 

# Instrucciones para consultar el estatus de su caso en línea:

 Cheque su aviso de recibo o aprobación de la exención de pago (ejemplo abajo) y busque el <u>número</u> <u>de recibo</u> o <u>número de aplicación</u> en la esquina superior derecha. Usualmente el número empieza con "NBC" o "IOE".

Department of Homeland Security U.S. Citizenship and Immigration Services

Form I-797C, Notice of Action

# THIS NOTICE DOES NOT GRANT ANY IMMIGRATION STATUS OR BENEFIT.

| Receipt                        |               |               | NOTICE DATE |
|--------------------------------|---------------|---------------|-------------|
| CASE TYPE                      |               |               | USCIS A#    |
| N-400, Application for Natural | ization       |               |             |
| RECEIPT NUMBER                 | RECEIVED DATE | PRIORITY DATE | PAGE        |
| IOE090468                      |               |               | 1 of 1      |
| APPLICANT NAME AND MAILIN      | NFORMATION:   |               |             |

**Department of Homeland Security** U.S. Citizenship and Immigration Services

#### Form I-797C, Notice of Action

## THIS NOTICE DOES NOT GRANT ANY IMMIGRATION STATUS OR BENEFIT.

|   | E-With Annual                |               |               | NOTICE DATE      |
|---|------------------------------|---------------|---------------|------------------|
|   | Fee waiver Approved          |               |               |                  |
|   | CASE TYPE                    | USCIS A#      |               |                  |
|   | N-400, Application for Natur | A205676       |               |                  |
| / | RECEIPT NUMBER               | RECEIVED DATE | PRIORITY DATE | PAGE             |
| 4 | IOE090467                    |               |               | 1 of 1           |
|   | APPLICANT NAME AND MAIL      | ING ADDRESS   | PAYM          | ENT INFORMATION: |

2. Visite la página <u>www.uscis.gov</u> y haga clic en "Check your Case Status". Ejemplo a continuación.

| U.S. Citiz                                    | enship                                              |                                              | Sea                      | ch our Site         | Q         | Need         |
|-----------------------------------------------|-----------------------------------------------------|----------------------------------------------|--------------------------|---------------------|-----------|--------------|
| and Immigration<br>Services                   |                                                     | Español   About USCIS   Contact Us 📵 💿 💿 💿 🗮 |                          | Help?               |           |              |
| FORMS                                         | NEWS                                                | CITIZENSHIP                                  | GREEN CARD               | TOOLS               | LEG       | AL RESOURCES |
| May 25: DHS Ann                               | ounces Additional                                   | Visas for Foreign Workers                    | to Assist American Busin | esses at Risk of Fa | ailing    |              |
|                                               |                                                     |                                              |                          |                     |           |              |
|                                               |                                                     | 110.010                                      |                          |                     |           |              |
| ONLINE F                                      | ILING WITH                                          | USCIS<br>Gumen Card or                       | 1.50                     | CH                  | ECK CASE  | STATUS       |
| ONLINE F<br>Create an Acco<br>Apply for Natur | ILING WITH<br>unt to <u>Renew Your</u><br>alization | USCIS<br>Green Card or                       |                          | CH                  | IECK CASE | STATUS       |

3. Este link lo va a dirigir a una nueva página en dónde puede poner su número de aplicación o número de recibo dentro de la caja.

| <ul> <li>USCIS (U.S. Citizensh</li> </ul>                     | ip and Immigration Sen    | vices) [US]   https://egov.u | uscis.gov/casestatus/landing.do              |             |       |           |
|---------------------------------------------------------------|---------------------------|------------------------------|----------------------------------------------|-------------|-------|-----------|
| Official Website of the Depart <u>Login</u> or <u>Sign up</u> | ment of Homeland Security |                              |                                              |             |       |           |
| FORMS                                                         | NEWS                      | CITIZENSHIP                  | U.S. Citizenship and<br>Immigration Services | GREEN CARD  | TOOLS | LEGAL RES |
|                                                               |                           |                              | CASE STATUS                                  |             |       |           |
|                                                               |                           |                              | ONLINE Enter a Receipt Number ?              |             |       |           |
|                                                               |                           |                              | IPT NUMBER OR APPLICATION N                  | IUMBER HERE |       |           |
|                                                               |                           |                              | CHECK STATUS                                 |             |       |           |
|                                                               |                           |                              | PRIVACY ACT STATEMENT                        |             |       |           |

4. En cuanto haga clic en "CHECK STATUS", será redirigido a la página en la que puede consultar el estatus de su caso de ciudadanía.

| USCIS (U.S. Citizensł          | nip and Immigration Serv   | rices) [US]   https://egov.u | uscis.gov/casestatus/mycasestat              | us.do                  |            |            |
|--------------------------------|----------------------------|------------------------------|----------------------------------------------|------------------------|------------|------------|
| Official Website of the Depar  | tment of Homeland Security |                              |                                              |                        |            |            |
| <u>Login</u> or <u>Sign up</u> |                            |                              |                                              |                        |            |            |
| FORMS                          | NEWS                       | CITIZENSHIP                  | U.S. Citizenship and<br>Immigration Services | GREEN CARD             | TOOLS      | LEGAL RESO |
|                                |                            |                              |                                              |                        |            |            |
|                                |                            |                              |                                              |                        |            |            |
|                                | ~                          |                              | — my)—                                       | -                      |            |            |
|                                |                            | > Interv                     | view Was Sche                                | eduled                 |            |            |
|                                |                            |                              |                                              |                        |            |            |
|                                | On Apri                    | l 6, 2018, we schedu         | lled an interview for your                   | Form N-400, Applie     | cation for |            |
|                                | Natura                     | lization, Receipt Nu         | mber IOE0903589664. V                        | We will mail you an i  | nterview   |            |
|                                | n                          | otice. Please follow a       | any instructions in the no                   | otice. If you move, go | to         |            |
|                                | Ţ                          | www.uscis.gov/addr           | esschange to give us you:                    | r new mailing addres   | s.         |            |

**Nota:** En esta página NO podrá encontrar la fecha y hora específica de su(s) cita(s), ahí solamente encontrará la información acerca de si su cita ha sido programada o si una noticia ha sido mandada por correo. Tambié tome en cuenta que las fechas y horarios de su cita serán solamente enviados por correo, por esa misma razón le recomendamos que cheque su coreo con frecuencia. El portal al que usted tiene aceso en línea no es actualizado con mucha frecuencia y puede ser que no sea una representación exacta del estatus de su caso.

## Instrucciones para consultar el estatus de su caso por teléfono:

- 1. Llame al 1-800-375-5283
- 2. Presione 1 para seguir en inglés; Presione 2 para español
- 3. Presione 1 para servicios de inmigración
- 4. Presione 1 para consultar el estatus de una aplicación
- 5. Presione 1 si se sabe el número de su recibo
- 6. Anote el número de caso de 13 carácteres (usualmente empieza con NBC\* o IOE)
- 7. Presione 1 para confirmar el número que ingresó
- 8. Escuche la información acerca del estatus actual de su caso